# Tutorial

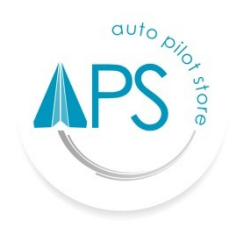

## **Auto Pilot Store (APS)**

#### DAFTAR PRODUK

#### Tambah Produk

- 1. Login terlebih dahulu menggunakan Email dan Password yang sudah terdaftar.
- 2. Masuk ke Fasilitas "Daftar Produk".
- 3. Pilih **"Tambah Produk"** yang terletak pada sudut sebelah kanan layar.
- 4. Isi Data Produk sebagai berikut :
  - Nama produk.
  - Kategori produk, jika Anda ingin mengelompokkan Produk ke dalam kelompok kategori, maka anda harus mengisi isian ini. Anda dapat mendapatkan kategori baru sesuai kebutuhan Anda. Jika tidak ada kelompok kategori dapat di isi dengan non kategori sesuai default.
  - Tipe produk:
    - tipe kelola stok : Stok produk ini akan diperhitungkan otomatis oleh sistem.
    - Tipe non kelola stok : Sistem akan mengabaikan pengelolaan stok produk ini (cocok untuk usaha jasa) .
  - *Satuan produk,* anda dapat menambah satuan produk baru seusai dengan kebutuhan Anda.
  - Berat, silahkan isi jika ingin dapat menghitung ongkir secara otomatis.
  - Deskripsi produk, silahkan isi jika ingin memunculkan deskripsi di toko online Anda.
  - *Tambah varian*, silahkan tambah varian dan sub varian jika produk anda memiliki kombinasi varian seperti ukuran, warna atau jenis varian lainnya.
- 5. Selanjutnya alokasikan produk ke Outlet yang Anda miliki.
- 6. Pilih Item, HPP/modal, Harga jual untuk menampilkan detail produk.
- 7. Isi Stok, Harga modal, harga jual dan barcode produk Anda.
- 8. Masukan HPP/Harga Modal, jumlah Stok, Harga jual, barcode, kemudian Pilih [ 🗸 ].
- 9. Pilih Simpan untuk menyimpan data produk Anda.
- Setelah menyimpan Masukkan foto produk dengan memilih Icon [+], Ada dapat mengambil data gambar dari gallery atau mengambil langsung melalui kamera.

#### Edit Produk

- 1. Login terlebih dahulu menggunakan Email dan Password yang sudah terdaftar.
- 2. Cari Fasilitas Produk kemudian pilih produk yang akan di ubah datanya.
- 3. Silahkan edit data yang ini Anda ubah. Setiap perubahan stok dan HPP, akan tercatat di kartu stok dan laporan stok opname.
- 4. Pilih Simpan, untuk menyimpan perubahan.
- 5. Pilih Tab Foto untuk merubah atau menambah foto Produk yang sudah terdaftar.

#### **Hapus Produk**

- 1. Login terlebih dahulu menggunakan Email dan Password yang sudah terdaftar.
- 2. Cari "Fasilitas Produk".
- Pilih produk yang akan di hapus datanya. Produk yang dapat dihapus hanyalah produk yang bernilai 0 di semua outlet yang anda miliki.

#### Menambah Produk melalui Back Office

- 1. Masuk ke halaman Website APS (<u>https://www.autopilotstore.co.id</u>).
- 2. Pilih Login, masukan Email dan Password terdaftar.
- 3. Masuk ke "Fasilitas Produk", pilih "Daftar Produk".
- 4. Pilih Outlet dimana produk akan ditambahkan (bagi Anda yang memiliki Outlet lebih dari satu).
- 5. Pilih Tambah Produk (+) untuk menambahkan produk.
- 6. Isi Data Produk sebagai berikut :
  - Nama produk.
  - Kategori produk, jika Anda ingin mengelompokkan Produk ke dalam kelompok kategori, maka anda harus mengisi isian ini. Anda dapat mendapatkan kategori baru sesuai kebutuhan Anda. Jika tidak ada kelompok kategori dapat di isi dengan non kategori sesuai default.
  - Tipe produk:
    - tipe kelola stok : Stok produk ini akan diperhitungkan otomatis oleh sistem.

 Tipe non kelola stok : Sistem akan mengabaikan pengelolaan stok produk ini (cocok untuk usaha jasa)

- Satuan produk, anda dapat menambah satuan produk baru seusai dengan kebutuhan Anda.
- Berat, silahkan isi jika ingin dapat menghitung ongkir secara otomatis.
- Deskripsi produk, silahkan isi jika ingin memunculkan deskripsi di toko online Anda.

- Tambah varian, silahkan tambah varian dan sub varian jika produk anda memiliki kombinasi varian seperti ukuran, warna atau jenis varian lainnya.
- 7. Selanjutnya alokasikan produk ke Outlet yang Anda miliki
- 8. Pilih Item, HPP/modal, Harga jual untuk menampilkan detail produk.
- 9. Isi Stok, Harga modal, harga jual, barcode dan notifikasi minimal stok produk Anda. Pilih Simpan untuk menyimpan data isian.
- 10. Pilih Simpan untuk menyimpan data produk Anda.
- Masukkan Foto/Gambar produk utama dengan memilih kotak gambar, apabila produk Anda memiliki varian, Anda dapat menambahkan produk pada masing-masing nama varian tersebut.

#### Menambah Produk secara massal melalui fasilitas Back Office Impor Excel

- 1. Masuk ke halaman Website APS (<u>https://www.autopilotstore.co.id</u>).
- 2. Pilih Login, masukan Email dan Password.
- 3. Masuk ke "Fasilitas Produk", pilih "Daftar Produk".
- 4. Pilih Outlet dimana produk akan dialokasikan.
- 5. Cari tombol "Impor".
- 6. Download template Excel Impor produk yang terdapat di Tab Data Produk.
- Contoh produk dari template silahkan dihapus atau ditimpa dengan data produk Anda. Kemudian Isikan data Produk di template Excel Impor sesuai dengan keterangan yang terlampir lalu simpan isian data Anda.
- 8. Masuk kembali ke menu **"Impor Data Produk"**, Tab Data Produk.
- Drag template excel yang sudah di isi produk menuju kotak yang bertuliskan "Drag & Drop".
- Pilih tab Foto Produk untuk memasukkan/impor foto produk yang sudah didaftarkan di template Excel dengan ketentuan file Foto produk dikumpulkan dalam satu file format ZIP/RAR tanpa folder.

### Hapus Produk melalui fasilitas Back Office

- 1. Masuk ke halaman Website APS (<u>https://www.autopilotstore.co.id</u>).
- 2. Pilih Login, masukan Email dan Password.
- 3. Masuk ke "Fasilitas Produk", pilih "Daftar Produk".
- 4. Pilih Outlet dimana produk yang akan dihapus.
- 5. Pilih Produk. Tekan tombol "Hapus"